## Performing a Course Copy

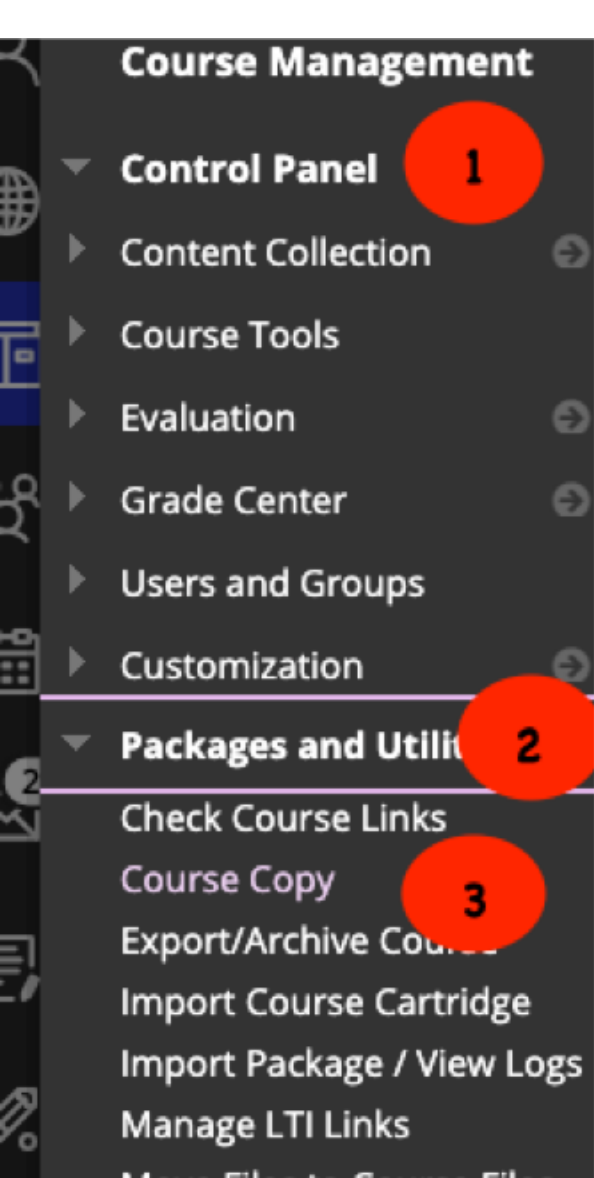

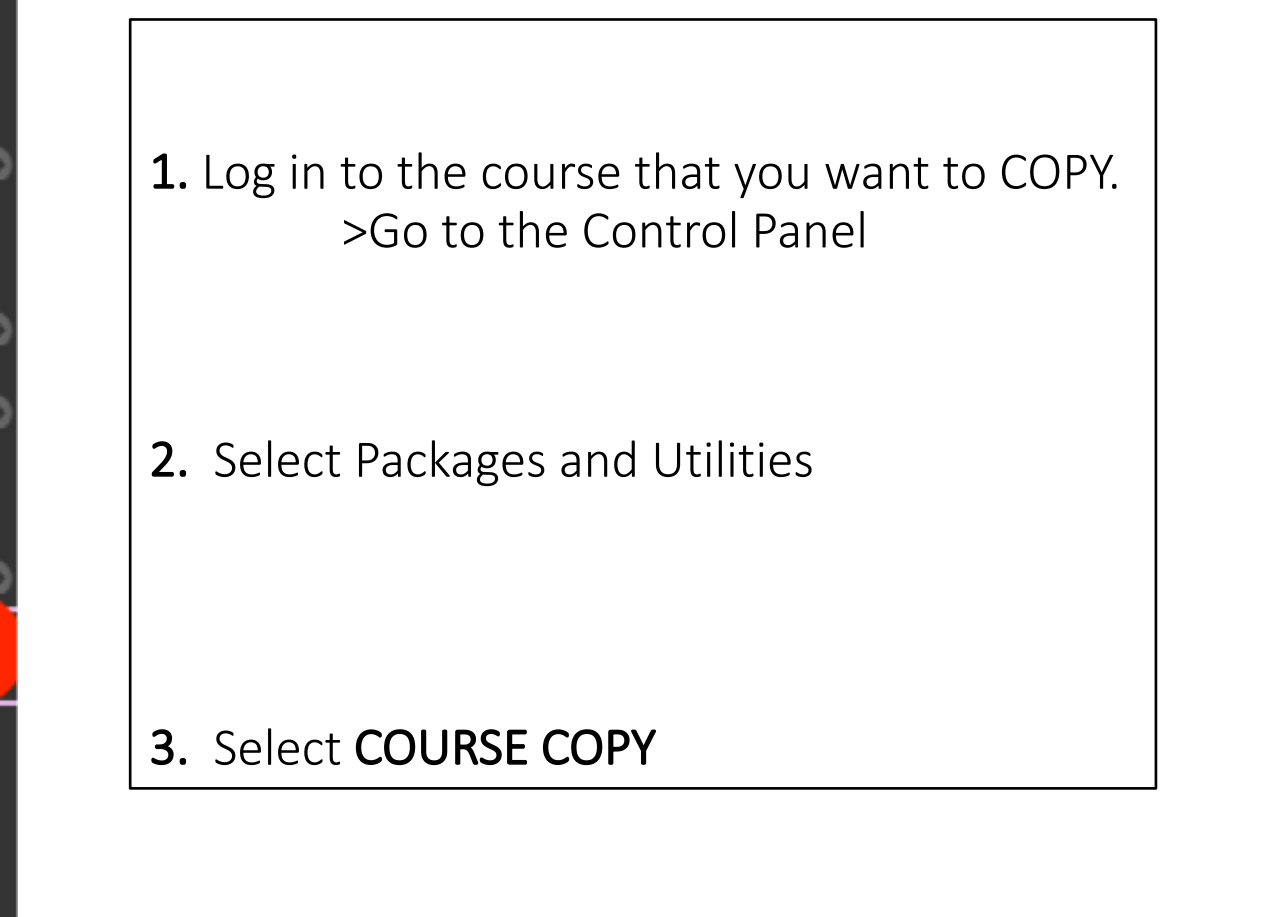

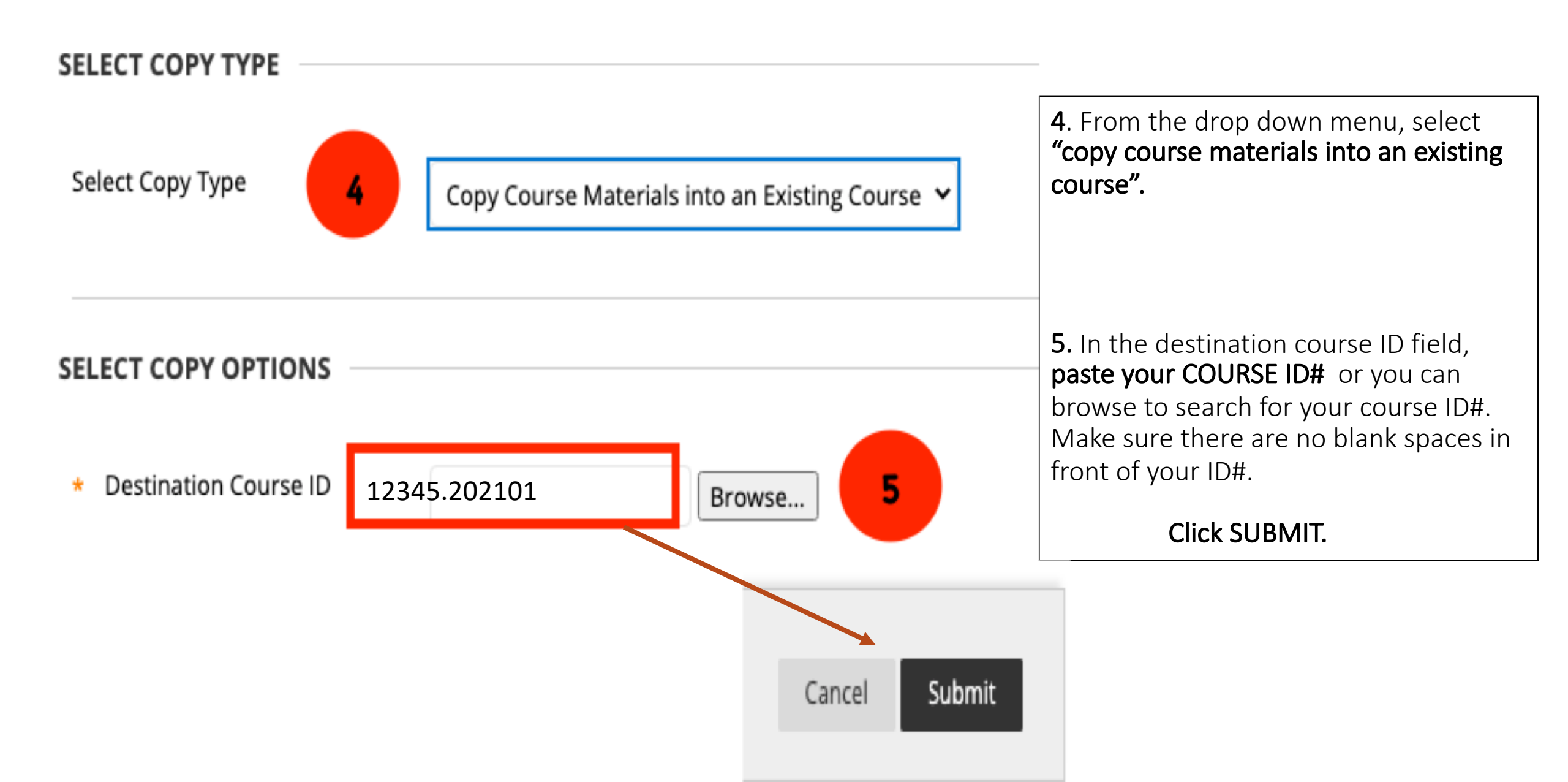

#### Select Course Materials

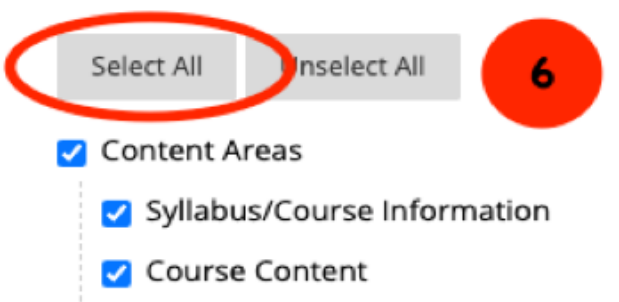

#### Adaptive Release Rules for Content

User criteria will not be captured if enrollments are not included. Assignment submissions will not be captured if the Grade Center columns and settings are not included.

Announcements

Blogs

🗹 Calendar

🗹 Contacts

- Content Alignments
- Discussion Board

Include starter posts for each thread in each forum (anonym)

Include only the forums, with no starter posts

7

Glossary

Grade Center Columns and Settings

- 🗹 Group Settings
- 🗹 Journals
- 🗹 Retention Center Rules
- 🗹 Rubrics

**6.** In Select Course Materials, **"Select all".** Some items effect others so it is best to select all.

# 7. Choice:

"include starter posts for each thread in each forum (anonymous) this will include your starter post as well as student submissions (anonymously) from last semester. You will need to delete old submissions.

### OR

"include only the forums, with no starter posts".

This will include only your post and NO student submissions. You will need to re-enter your starter post again in each thread.

| ✓ Tasks                                                                                                    | <u>e</u>                                                                               |
|----------------------------------------------------------------------------------------------------|----------------------------------------------------------------------------------------|
| ✓ Tests, Surveys, and Pools                                                                                                    |                                                                                        |
| ✓ Wikis                                                                                                    | 8. Course Files>select><br>"copy links and copies of<br>the content".                  |
| FILE ATTACHMENTS                                                                                                    |                                                                                        |
| Select an option for copying your file attachments. If content will be reused in a different course, copying links and copies of the content is the recommended option. Click <b>More Help</b> for<br>additional information. | 9. DO NOT include enrollments in the copy.                                             |
| Course Files Copy links to Course Files                                                                                                    | These are students from past semester.                                                 |
| <ul> <li>Copy links and copies of the content</li> <li>Copy links and copies of the content (include entire course home folder)</li> </ul>                                                                                    |                                                                                        |
|                                                                                                    | 10. Click "SUBMIT"                                                                     |
| ENROLLMENTS                                                                                                    | You should see a SUCCESS indicator.                                                    |
| Copy enrollments for all users in the course. This option does not copy user records in the course, such as grades. User records are only copied with Exact Copy.                                                             | Next, clean up COURSE MENU and update course dates.                                    |
| Enrollments 9 Include Enrollments in the Copy                                                                                                    | Do Not perform a Course Copy<br>more than once. This will<br>create duplicate content. |
| Click <b>Submit</b> to proceed.                                                                                                    |                                                                                        |